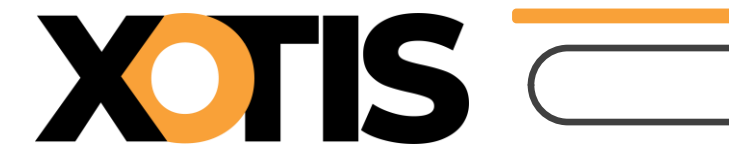

02/05/2025

Durée de la procédure : 2'

# ÉTAPES DU PARAMÉTRAGE

PARTIE 1 : Modification du plan de paye dossier

PARTIE 2 : Modification du plan de paye société

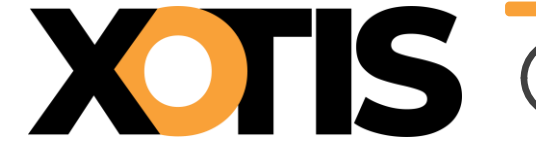

### **Attention :**

- ✓ Seul le taux global est communiqué. Pour les artistes relevant du code risque 921CC, le taux AT/MP correspond à 70 % du taux global.
- ✓ Pour 2025, le changement du taux AT/MP s'effectue à partir du 1<sup>er</sup> mai 2025, soyez vigilant en renseignant la date.

### **PARTIE 1 : Modification du plan de paye dossier**

Au menu de Studio, cliquez sur « Paramétrage » puis sur « Plan de Paye Dossier ».

| Imprimer       Nouveau       Supprimer       Renumérotation module       Hth colonne       Occupation colonnes       Gestion des groupes       Changement des taux       Sauvegarde du paramétrage       Fermer         Date dernière modification du Noyau :       Pas les lignes Obsolètes       Uniquement la recherche       Oui       Oui       Groupe à vérifier         Accès au module       Colonne       Mot       Tutes les spécificités de ce plan       Es lignes sélectionnées       Non       Légende         Ok       Mod       Ty       Valeur       Net Euro       Net Euro       Livre Résultat       Résultat       Début Fin Actif                                                                   | <u>F</u> ich                                                                                                    | hier  | <u>E</u> di | tion     | <u>S</u> pécial | ?             |    |                    |                                                                                                    |               |                    |                                |                     |                   |                                                                       |         |
|----------------------------------------------------------------------------------------------------|----------------------------------------------------------------------------------------------------|-------|-------------|----------|-----------------|---------------|----|--------------------|----------------------------------------------------------------------------------------------------|---------------|--------------------|--------------------------------|---------------------|-------------------|-----------------------------------------------------------------------|---------|
| Implifier       Noduce       Colonne       Colonne       Pas les lignes Osolètes       Uniquement la recherche       Oui       Colonne       Légende         Date dernière modification du Noyau :       Pas les lignes Osolètes       Uniquement la recherche       Oui       Oui       Société       Recherche       Doui       Société       Recherche         Accès au module       Colonne       Mot       Toutes les spécificités de ce plan       Les spécificités de ce plan       Implifier       Société       Recherche       Dossier       Obsolètes         Ok       Mod       /       Libellé       Ty       Valeur       Net       Livre       Livre       Livre       Début       Fin       Actif       > | Imp                                                                                                    | rimer | No          | <b>+</b> | Î               | Renumérotatio | on | +†+<br>Renumérotat | ion Occupa                                                                                                    | ation         | +†+<br>Gestion des | Changement                     | Sauvegarde          | e du              |                                                                       | Earmar  |
| Ok     Mod     /     Libellé     Ty     Valeur<br>Taux     Valeur<br>Euro     Net<br>Social     Livre<br>Base     Livre<br>Résultat     Livre<br>Résultat 2     Début<br>validité     Fin<br>validité     Actif                                                                                                    | Implime         Nouveau         Supplime         Induite         Colonne           Date dernière modification du Noyau :         Accès au module         Colonne         Mot |       |             |          |                 |               |    | Mot                | Pas les lignes Obsolètes     Uniquement la recherche     Toutes les spécificités     Les spécificités de ce plan     Les lignes sélectionnées |               |                    | Affichage détail<br>Oui<br>Non |                     |                   | Légende<br>Groupe à vérifier<br>Société Recherche<br>Dossier Obsolète |         |
|                                                                                                    | Ok                                                                                                    | Mod   | 1           |          | Libell          | ŝ             | Ту | Valeur<br>Taux     | Valeur<br>Euro                                                                                                    | Net<br>Social | Livre<br>Base      | Livre<br>Résultat              | Livre<br>Résultat 2 | Début<br>validité | Fin<br>validité                                                       | Actif > |
| 550 Taux indemnité activité partielle V 70,0000                                                                                                    |                                                                                                    | 550   |             | Taux ind | demnité activ   | ité partielle | V  | 70,0000            |                                                                                                    |               |                    |                                |                     |                   |                                                                       | •       |

#### % Changement

Cliquez sur le bouton des taux, une liste des modules pour lesquels vous pouvez changer les taux s'affichera.

#### **Exemple**

| <u>F</u> ichier | <u>E</u> dition | <u>S</u> pécial ? |      |              |                |           |            |                                                                                                    |
|-----------------|-----------------|-------------------|------|--------------|----------------|-----------|------------|----------------------------------------------------------------------------------------------------|
|                 |                 |                   |      |              |                |           |            | Valider Fermer                                                                                                    |
| Module          | /               | Libellé           | Туре | Type salarié | Taux précédent | Taux 2025 | Date 2025  | Formule >                                                                                                    |
| 1065            | 10              | Taux AT Artiste   | v    |              | 0,6700         | 0,7300    | 01/05/2025 | SI WWDATR < "20180101" ak<br>SI WWDATR >= "20180101" ak<br>SI WWDATR >= "20190101" ak<br>SI WWDATR >= "20200101" ak<br>SI WWDATR >= "20220101" ak<br>SI WWDATR >= "20230101" AL<br>SI WWDATR >= "20230101" AL<br>SI WWDATR >= "20250501" AL                                                                                                    |
| 1065            | 11              | Taux AT Autres    | v    | J            | 0,9600         | 1,0400    | 01/05/2025 | $\begin{array}{l} SI \; WWDATR < \;\; "20180101" \;\; ak \\ SI \; WWDATR > = "20180101" \;\; ak \\ SI \; WWDATR > = "20190101" \;\; ak \\ SI \; WWDATR > = "20200101" \;\; ak \\ SI \; WWDATR > = "20220101" \;\; ak \\ SI \; WWDATR > = "20220101" \;\; ak \\ SI \; WWD$ |

Afin de modifier le taux AT/MP pour les artistes, positionnez-vous sur le module **1065/10** « *Taux AT Artistes* » :

- ✓ Dans la colonne « *Taux 2025* », saisissez le taux d'AT/MP pour vos artistes (taux attendu par l'URSSAF),
- ✓ Dans la colonne « Date 2025 », saisissez 01/05/2025. (Il s'agit de la date à partir de laquelle le taux est effectif.)

Afin de modifier le taux AT/MP du personnel autre que les artistes, positionnez-vous sur le module **1065/11** « *Taux AT Autres* » :

- ✓ Dans la colonne « Taux 2025 », saisissez le taux d'AT (taux attendu par l'URSSAF),
- ✓ Dans la colonne « Date 2025 », saisissez 01/05/2025 (il s'agit de la date à partir de laquelle le taux est effectif).

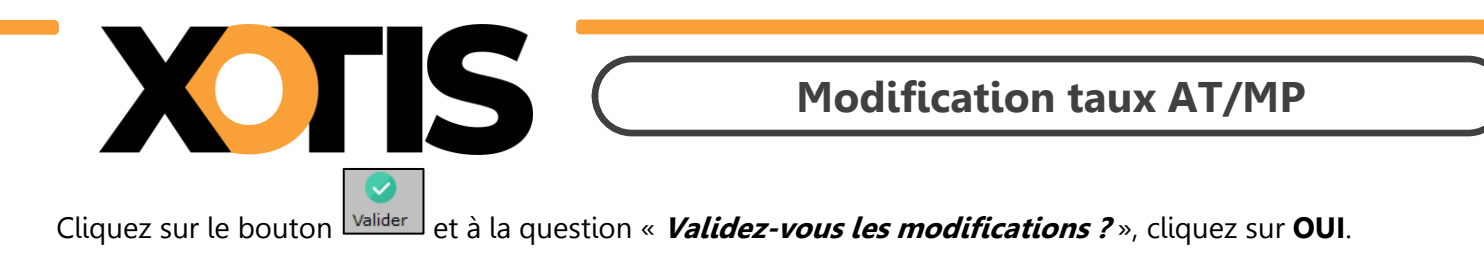

Cliquez ensuite sur le bouton et à la question « *Mise à jour des fichiers ?* », cliquez sur **OUI**.

## PARTIE 2 : Modification du plan de paye société

Il est possible de modifier le plan de paye société afin que la rectification soit répercutée automatiquement sur tous les plans de paye des dossiers créés sous cette société.

Toutefois, pour que cette répercussion soit effective dans un dossier, il ne faut pas que le module changé présente déjà une modification dans le plan de paye dossier. (Si tel est le cas, nous vous recommandons de nous contacter.)

Au menu de Studio, cliquez sur « *Paramétrage* » puis sur « *Société* » et enfin sur le bouton Plan de Paye

| <u>F</u> ichier         | <u>E</u> dition              | <u>S</u> pécial ?              |                          |                                |                                     |                                                            |                                                            |                             |                         |                   |                                           |                                  |
|-------------------------|------------------------------|--------------------------------|--------------------------|--------------------------------|-------------------------------------|------------------------------------------------------------|------------------------------------------------------------|-----------------------------|-------------------------|-------------------|-------------------------------------------|----------------------------------|
| imprimer                | +<br>Nouveau                 | TT<br>Supprimer                | Renumérotation<br>module | +†‡<br>Renumérotat<br>colonne  | ion Occupa<br>colonn                | tion<br>ies                                                | +†+<br>Gestion des<br>groupes                              | %<br>Changement<br>des taux | Sauvegarde<br>paramétra | e du<br>ge        |                                           | Fermer                           |
| Date dern<br>Accès au n | nière modifie<br>nodule Rech | cation du Noy<br>ercher module | yau :<br>Colonne         | Mot                            | Pas les   Uniquen Toutes   Les spéc | lignes O<br>nent la r<br>es spéci<br>cificités<br>es sélec | bsolètes<br>recherche<br>ficités<br>de ce plan<br>tionnées | Affich:<br>Oui<br>Non       | age détail              | Lége              | nde<br>iroupe à<br>ociété Re<br>Dossier O | vérifier<br>echerche<br>obsolète |
| Ok Mod                  | I / Taux in                  | Libellé<br>demnité activité    | é partielle              | Ty Valeur<br>Taux<br>V 70,0000 | Valeur<br>Euro                      | Net<br>Social                                              | Livre<br>Base                                              | Livre<br>Résultat           | Livre<br>Résultat 2     | Début<br>validité | Fin<br>validité                           | Actif >                          |

Cliquez sur le bouton Changement, une liste des modules pour lesquels vous pouvez changer les taux s'affichera.

#### <u>Exemple</u>

| <u>F</u> ichier | <u>E</u> dition | <u>S</u> pécial ? |      |              |                |           |            |                                                                                                    |                                                                                                    |
|-----------------|-----------------|-------------------|------|--------------|----------------|-----------|------------|----------------------------------------------------------------------------------------------------|----------------------------------------------------------------------------------------------------|
|                 |                 |                   |      |              |                |           |            | <b>Valider</b>                                                                                                    | ×<br>Fermer                                                                                                    |
| Module          | /               | Libellé           | Туре | Type salarié | Taux précédent | Taux 2025 | Date 2025  | Formule                                                                                                    | >                                                                                                    |
| 1065            | 10              | Taux AT Artiste   | v    |              | 0,6700         | 0,7300    | 01/05/2025 | SI WWDATR < "20180<br>SI WWDATR >= "20180<br>SI WWDATR >= "20190<br>SI WWDATR >= "20200<br>SI WWDATR >= "20220<br>SI WWDATR >= "20230<br>SI WWDATR >= "20240<br>SI WWDATR >= "20240<br>SI WWDATR >= "20250 | 0101" ak ^<br>0101" ak 0<br>0101" ak 0<br>0101" ak 0<br>0101" ak 0<br>0101" ak 0<br>0101" AL 0<br>0101" AL 0<br>0501" AL 0<br>0501" AL 0<br>0101" ak 0<br>0101" ak 0<br>0101" AL 0<br>0501" AL 0<br>0501" |
| 1065            | 11              | Taux AT Autres    | v    | J            | 0,9600         | 1,0400    | 01/05/2025 | SI WWDATR < "20180<br>SI WWDATR >= "20180<br>SI WWDATR >= "20190<br>SI WWDATR >= "20200<br>SI WWDATR >= "20220<br>SI WWDATR >= "20220                                                                      | 0101" ak<br>0101" ak<br>0101" ak<br>0101" ak<br>0101" ak<br>0101" ak<br>0101" AL                                                                                                    |

Afin de modifier le taux AT/MP pour les artistes, positionnez-vous sur le module **1065/10** « **Taux AT Artistes** » :

- ✓ Dans la colonne « Taux 2025 », saisissez le taux AT/MP pour vos artistes (taux attendu par l'URSSAF),
- ✓ Dans la colonne « Date 2025 », saisissez 01/05/2025 (il s'agit de la date à partir de laquelle le taux est effectif).

Afin de modifier le taux AT/MP du personnel autre que les artistes, positionnez-vous sur le module 1065/11

+†+

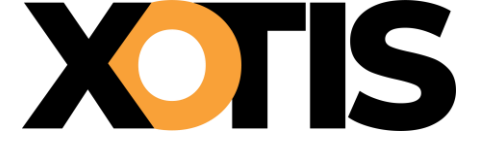

#### « Taux AT Autres » :

- ✓ Dans la colonne « Taux 2025 », saisissez le taux AT/MP (taux attendu par l'URSSAF),
- ✓ Dans la colonne « Date 2025 », saisissez 01/05/2025 (il s'agit de la date à partir de laquelle le taux est effectif).

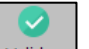

×

Cliquez sur le bouton valider et à la question « *Validez-vous les modifications ?* », cliquez sur **OUI**.

Cliquez ensuite sur le bouton

Fermer et à la question « *Mise à jour des fichiers ?* », cliquez sur OUI.